# CalSAWS

## **CalWIN ISS**

## **Implementation Support Services**

Go-Live Packet (GLP) – Appendix E – Instructions to Add Child Care Rate

February 3, 2023

© 2022 CalSAWS Consortium. All Rights Reserved.

## CalSAWS Implementation Support Services

## Go-Live Packet (GLP) – Appendix E – Instructions to Add Child Care Rate

| DATE     | DOCUMENT<br>VERSION | <b>REVISION DESCRIPTION</b> | AUTHOR   |
|----------|---------------------|-----------------------------|----------|
| 10/05/22 | .01                 | Original                    | Deloitte |
| 11/01/22 | 1.0                 | Wave 1 Go-Live              | Deloitte |
| 02/03/23 | 2.0                 | Republish – No change       | ISS      |

## TABLE OF CONTENTS

#### 

## 1. INSTRUCTIONS FOR ADDING CHILD CARE PROVIDER RATES AFTER GO-LIVE

- 1. Locate your Child Care Case (Sample is Contra Costa case #1B27L20).
  - a. This case is active with Certificates into the 2022 year.
  - b. Hover over the Child Care tab in the **Global navigation bar** and click Case Summary.

| Case Number: 1 | 1B27L20     |                   |               | Journal 🛃 I          | азкз 🌍 неір 🛛 | Resources        | W Page Ma | pping <mark>m</mark> In |
|----------------|-------------|-------------------|---------------|----------------------|---------------|------------------|-----------|-------------------------|
| Case Info      | Eligibility | Empl.<br>Services | Child Care    | Resource<br>Databank | Fiscal        | Special<br>Units | Reports   | Clieni<br>Corres        |
| Case S         | ase Summary |                   |               | ventory              |               |                  |           |                         |
| _              |             |                   | Case Summ     | nary                 | Images        | ; Car            | oture     | Generate                |
| Case Na        | me          |                   | APP           |                      | County        |                  |           | Ц                       |
| 1              | <u>S</u>    |                   | Reporting     |                      | Contra Costa  |                  |           | 1 -                     |
| - Compa        | nion Cases  |                   | Wait List     |                      |               |                  |           |                         |
| Case Nu        | mber        |                   | Distributed [ | Documents            | Case Name     | 2                |           |                         |
|                |             |                   | Verification  |                      |               |                  |           |                         |
| Display:       |             |                   | L             |                      |               |                  |           |                         |

Figure 1-1 – Case Summary Page

- 4 -

2. You are now on the **Child Care Focused Case Summary** page. On the left side, you will see task items specific to the Child Care Program

|                         | Case Number: 1 | IB27L20     |                   |            | l nonunai 🛃          | газкз 🌍 негр |     |
|-------------------------|----------------|-------------|-------------------|------------|----------------------|--------------|-----|
| Contra Costa<br>CON9    | Case Info      | Eligibility | Empl.<br>Services | Child Care | Resource<br>Databank | Fiscal       | s   |
| Case Summary            | Case S         | ummar       | У                 |            |                      |              |     |
|                         | _              |             |                   |            |                      | Image        | s   |
| Case Number:            | Case Na        | me          |                   |            |                      | County       |     |
| Person Search           | <u>](</u>      | <u>obs</u>  |                   |            |                      | Contra Cos   | sta |
| Case Summary            |                |             |                   |            |                      |              |     |
| Contact                 | 🔻 Compa        | nion Cases  |                   |            |                      |              |     |
| Child Care Needs        | Case Nu        | mber        |                   |            |                      | Case Nam     | e   |
| Child Care Program      |                |             |                   |            |                      |              |     |
| Child Care Certificates | _              |             |                   |            |                      |              |     |
| Individual Demographics | Display:       |             |                   |            |                      |              |     |
| Relationships           | 05/01/2022     |             | ew                |            |                      |              |     |

Figure 1-2 – Child Care Focused Case Summary Page

## CalSAWS Implementation Support Services Go-Live Packet (GLP) – Appendix E – Instructions to Add Child Care Rate

- 3. Click on Child Care Certificates, to view the Child Care Certificates List page for the case.
  - a. Click the Funding Source link for the certificate you wish to update.

|                                                    |                                                         |                                                       |                                                                           |                                                     |                                                      | Im      |
|----------------------------------------------------|---------------------------------------------------------|-------------------------------------------------------|---------------------------------------------------------------------------|-----------------------------------------------------|------------------------------------------------------|---------|
| play by                                            | Status:                                                 |                                                       |                                                                           |                                                     |                                                      |         |
|                                                    | All 🗸                                                   |                                                       | ✓ Exclude I                                                               | Rejected                                            |                                                      |         |
|                                                    | From:                                                   |                                                       | To:                                                                       |                                                     |                                                      |         |
| arch Results                                       | Summary                                                 |                                                       |                                                                           |                                                     | Results 1 - 2                                        | 25 of   |
|                                                    |                                                         |                                                       |                                                                           |                                                     | 123/                                                 | 5.6     |
|                                                    |                                                         |                                                       |                                                                           |                                                     | 1 2 2 3                                              | 20      |
|                                                    |                                                         |                                                       |                                                                           |                                                     | Add Ce                                               | ertific |
| Funding<br>Source                                  | Child's Name                                            | Provider                                              | Start Date                                                                | Stop Date                                           | Add Co                                               | ertific |
| Funding<br>Source                                  | Child's Name<br>Kingston 4M                             | Provider<br>Keisha Gray                               | Start Date                                                                | Stop Date                                           | Add Co<br>Status                                     | ertific |
| Funding<br>Source<br>Stage 1<br>Stage 1            | Child's Name<br>Kingston 4M<br>Jamir 9M                 | Provider<br>Keisha Gray<br>Keisha Gray                | Start Date                                                                | Stop Date<br>10/31/2022<br>10/31/2022               | Add Co<br>Status<br>Approved<br>Approved             | ertific |
| Funding<br>Source<br>Stage 1<br>Stage 1<br>Stage 1 | Child's Name<br>Kingston 4M<br>Jamir 9M<br>Ki'Leen Rose | Provider<br>Keisha Gray<br>Keisha Gray<br>Keisha Gray | Start Date           11/01/2021           11/01/2021           11/01/2021 | Stop Date<br>10/31/2022<br>10/31/2022<br>10/31/2022 | Add Co<br>Status<br>Approved<br>Approved<br>Approved |         |

Figure 1-3 – Child Care Certificates List Page

4. On the **Child Care Certificate Detail** page, scroll down to *Provider Name* at the bottom left of the page, and click the link for the name, this will take you to the **Resource Detail** page

| *- Indicates requir | ed fields         |              |                        |                 |          |               |                                   |       |
|---------------------|-------------------|--------------|------------------------|-----------------|----------|---------------|-----------------------------------|-------|
| Ima                 | nges Gen          | erate CSF 14 | 1 Gene                 | erate For       | m Viev   | v Payment Cal | culation List Cor                 | y Edi |
| Primary:<br>sha 2   | 6F                |              | <b>Fund</b> i<br>Stage | ing Sou<br>1    | rce:     |               | <b>Certificate ID:</b> 4001715445 |       |
| Certificate Perio   | d: <mark>*</mark> |              |                        |                 |          |               |                                   |       |
| From: 11/01/2021    | To: 10/31/        | /2022        |                        |                 |          |               |                                   |       |
| Child's Name: *     | :                 |              |                        |                 |          |               | Status: *                         |       |
| Kingston            | 4M                |              |                        |                 |          |               | Approved                          |       |
| Activities          |                   |              |                        |                 |          |               |                                   |       |
| Туре                |                   | Status       |                        |                 | Begin    | Date          | End Date                          |       |
| Other Welfare-To-   | Work              | Active       |                        |                 | 11/01/   | 2021          | 10/31/202                         | 2     |
| Schedule 🛠          |                   |              |                        |                 |          |               |                                   |       |
| Regular             |                   |              |                        |                 |          |               |                                   |       |
| Su Mo               | Tu                | We           | Th                     | Fr              | Sa       | Time In       | Time 0                            | ut    |
| Vacation            |                   |              |                        |                 |          |               | ·                                 |       |
| Su Mo               | Tu                | We           | Th                     | Fr              | Sa       | Time In       | Time 0                            | ut    |
|                     |                   |              |                        |                 |          |               |                                   |       |
| Provider: 🔻         |                   | e            | Service:               | *               |          |               | Count                             | y: *  |
| Keisha Gray         | -                 | L            | arge Fan               | <u>nily Day</u> | Care Hor | ne            | Contra                            | Costa |

Figure 1-4 – Child Care Certificate Detail Page

5. On the Resource Detail page, click the Services task item on the left side.

| Contra Costa<br>CON9    | Case Info  | Eligibility | Empl.<br>Services | Child Care | Resource<br>Databank | Fiscal     | Special<br>Units | Reports   |
|-------------------------|------------|-------------|-------------------|------------|----------------------|------------|------------------|-----------|
| Resources               | Resou      | rce Det     | ail               |            |                      |            |                  |           |
| Resource Search         | *- Indicat | es required | fields            |            |                      | Images     | Direc            | t Deposit |
| Resource Detail         | Basic Inf  | formation   |                   |            |                      |            |                  |           |
| Vendor Information      | ID:        |             |                   |            | 9                    | itatus: *  |                  |           |
| Approved for County Use | 2000.000   | .31         |                   |            | A                    | ctive      |                  |           |
| Services                | Name: *    |             |                   |            | F                    | ayee Name  | *                |           |
| Activities              | Keisha Gr  | ау          |                   |            | k                    | eisha Gray |                  |           |
| County Impact List      | eCAPS V    | endor Num   | ber:              |            |                      |            |                  |           |
| Notification List       |            |             |                   |            |                      |            |                  |           |

Figure 1-5 – Resource Detail Page

- 6. You are now on the **Service List** page; this allows you to add new services for child care providers and edit the service types that exist.
  - a. Click the Active Service Type link to go to the Service Detail page.

| Service Lis      | t                      |                   |          |               |            |                        |
|------------------|------------------------|-------------------|----------|---------------|------------|------------------------|
|                  |                        |                   |          |               | Display by | v Status: Active 🗸     |
| Search Results   | Summary                |                   |          |               |            | Results 1 - 1          |
|                  |                        |                   |          |               |            | Add Ser                |
| Service Type     | Location of<br>Service | Status Begin Date | End Date | Start<br>Time | Lang.      | Additional<br>Comments |
| Large Family Day | ANTIOCH                | Active 01/01/2018 |          |               |            | CalWIN<br>Conversion:  |

Figure 1-6 – Service List Page

7. On the Service Detail page, click the View Rate List button at the top right.

| Service Detail                             | ervice Detail                      |                               |      |       |  |  |
|--------------------------------------------|------------------------------------|-------------------------------|------|-------|--|--|
| *- Indicates required fields               | Generate Vendor Id                 | View Rate List                | Edit | Close |  |  |
| Service Information                        | 6                                  |                               |      |       |  |  |
| Service ID:<br>4(                          | <b>Vendor ID:</b><br>Gray, Keisha  |                               |      |       |  |  |
| Service Category: *<br>Licensed Child Care | Service Type: *<br>Large Family Da | <mark>≮</mark><br>y Care Home |      |       |  |  |

Figure 1-7 – Service Detail Page

- 8. This opens the Provider Rates List page:
  - a. As can be seen from the provider below, in the instance of the process Contra Costa follows, it records every single payment made to the provider.
  - b. The following instructions will end date these historical records and allow the County to proceed with payments using the functionality in CalSAWS using the accurate provider rate for age groups, times of day, rate types, and rates.
- 9. Click the Add Rate button on the top right as shown below to get to the **Provider Rate Detail** page.

| ovider                                                                                     | Rates                                                                                        | List                                                                                                    |                                                                           |                                                                                                |                                                                                                   |                  |          |                   |                                              |
|--------------------------------------------------------------------------------------------|----------------------------------------------------------------------------------------------|----------------------------------------------------------------------------------------------------|---------------------------------------------------------------------------|------------------------------------------------------------------------------------------------|---------------------------------------------------------------------------------------------------|------------------|----------|-------------------|----------------------------------------------|
|                                                                                            |                                                                                              |                                                                                                    |                                                                           |                                                                                                | _                                                                                                 |                  |          | Add Rate          | Close                                        |
| <b>ovider Na</b><br>isha Gray                                                              | me:                                                                                          |                                                                                                    |                                                                           |                                                                                                | Address:                                                                                          |                  |          |                   |                                              |
|                                                                                            |                                                                                              |                                                                                                    |                                                                           | Date Range                                                                                     | e                                                                                                 | To:              |          |                   |                                              |
|                                                                                            |                                                                                              |                                                                                                    |                                                                           |                                                                                                |                                                                                                   |                  |          |                   | Vie                                          |
| earch Resu                                                                                 | ilts Summ                                                                                    | ary                                                                                                    |                                                                           |                                                                                                |                                                                                                   |                  |          | Results           | 1 - 25 of                                    |
|                                                                                            |                                                                                              |                                                                                                    |                                                                           |                                                                                                |                                                                                                   |                  |          |                   | 1 <u>2 3 N</u>                               |
|                                                                                            |                                                                                              |                                                                                                    |                                                                           |                                                                                                |                                                                                                   |                  |          |                   |                                              |
| Care<br>Type                                                                               | Time                                                                                         | Age<br>Group                                                                                                    | Rate<br>Type                                                              | Rate                                                                                           | Begin<br>Date                                                                                     | End<br>Date      | Criteria | Incorrect<br>Rate |                                              |
| Care<br>Type                                                                               | Time                                                                                         | Age<br>Group<br>🗢                                                                                                | Rate<br>Type                                                              | Rate<br>🗢                                                                                      | Begin<br>Date                                                                                     | End<br>Date      | Criteria | Incorrect<br>Rate |                                              |
| Care<br>Type<br>Full Time                                                                  | Time<br>Daytime                                                                              | Age<br>Group<br>2 to 5                                                                                           | Rate<br>Type<br>Weekly                                                    | Rate<br>~<br>278.70                                                                            | Begin<br>Date                                                                                     | End<br>Date<br>🗢 | Criteria | Incorrect<br>Rate | Ed                                           |
| Care<br>Type<br>Full Time                                                                  | Time<br>Daytime<br>Daytime                                                                   | Age<br>Group<br>2 to 5<br>2 to 5                                                                                 | Rate<br>Type<br>Weekly<br>Weekly                                          | Rate<br>278.70<br>1,316.48                                                                     | Begin<br>Date<br>▼<br>11/01/2021<br>08/01/2021                                                    | End<br>Date<br>▽ | Criteria | Incorrect<br>Rate | Ed                                           |
| Care<br>Type<br>Full Time<br>Full Time                                                     | Time<br>Daytime<br>Daytime<br>Daytime                                                        | Age<br>Group<br>2 to 5<br>2 to 5<br>Under 2                                                                      | Rate<br>Type<br>Weekly<br>Weekly<br>Weekly                                | Rate<br>278.70<br>1,316.48<br>299.20                                                           | Begin<br>Date<br>11/01/2021<br>08/01/2021<br>06/01/2021                                           | End<br>Date      | Criteria | Incorrect<br>Rate | Ed                                           |
| Care<br>Type<br>Full Time<br>Full Time<br>Full Time<br>Full Time                           | Time<br>Daytime<br>Daytime<br>Daytime<br>Daytime                                             | Age<br>Group<br>2 to 5<br>2 to 5<br>Under 2<br>6 and Over                                                        | Rate<br>Type                                                              | Rate<br>278.70<br>1,316.48<br>299.20<br>883.55                                                 | Begin<br>Date<br>11/01/2021<br>08/01/2021<br>06/01/2021<br>05/01/2021                             | End<br>Date      | Criteria | Incorrect<br>Rate | Ed<br>Ed<br>Ed                               |
| Care<br>Type<br>Full Time<br>Full Time<br>Full Time<br>Full Time<br>Full Time              | Time<br>Daytime<br>Daytime<br>Daytime<br>Daytime<br>Daytime                                  | Age<br>Group<br>2 to 5<br>2 to 5<br>Under 2<br>6 and Over<br>Under 2                                             | Rate<br>Type                                                              | Rate<br>278.70<br>1,316.48<br>299.20<br>883.55<br>1,256.64                                     | Begin<br>Date<br>↓<br>11/01/2021<br>08/01/2021<br>05/01/2021<br>05/01/2021                        | End<br>Date      | Criteria | Incorrect<br>Rate | Ed<br>Ed<br>Ed<br>Ed                         |
| Care<br>Type                                                                               | Time<br>Daytime<br>Daytime<br>Daytime<br>Daytime<br>Daytime<br>Daytime                       | Age<br>Group<br>2 to 5<br>2 to 5<br>Under 2<br>6 and Over<br>Under 2<br>2 to 5                                   | Rate<br>Type<br>Weekly<br>Weekly<br>Weekly<br>Weekly<br>Monthly<br>Weekly | Rate<br>278.70<br>1,316.48<br>299.20<br>883.55<br>1,256.64<br>1,170.54                         | Begin<br>Date<br>11/01/2021<br>08/01/2021<br>06/01/2021<br>05/01/2021<br>05/01/2021               | End<br>Date      | Criteria | Incorrect<br>Rate | Ed<br>Ed<br>Ed<br>Ed<br>Ed                   |
| Care<br>Type<br>Full Time<br>Full Time<br>Full Time<br>Full Time<br>Full Time<br>Full Time | Time<br>Daytime<br>Daytime<br>Daytime<br>Daytime<br>Daytime<br>Daytime<br>Daytime            | Age<br>Group<br>2 to 5<br>2 to 5<br>2 to 5<br>Under 2<br>6 and Over<br>Under 2<br>2 to 5<br>Under 2              | Rate<br>Type<br>Weekly<br>Weekly<br>Weekly<br>Weekly<br>Monthly<br>Weekly | Rate<br>278.70<br>1,316.48<br>299.20<br>883.55<br>1,256.64<br>1,170.54<br>1,256.64             | Begin<br>Date<br>11/01/2021<br>08/01/2021<br>05/01/2021<br>05/01/2021<br>05/01/2021               | End<br>Date      | Criteria | Incorrect<br>Rate | Ed<br>Ed<br>Ed<br>Ed<br>Ed<br>Ed             |
| Care<br>Type<br>Full Time<br>Full Time<br>Full Time<br>Full Time<br>Full Time<br>Full Time | Time<br>Daytime<br>Daytime<br>Daytime<br>Daytime<br>Daytime<br>Daytime<br>Daytime<br>Daytime | Age<br>Group<br>2 to 5<br>2 to 5<br>2 to 5<br>Under 2<br>6 and Over<br>0 under 2<br>2 to 5<br>Under 2<br>Under 2 | Rate<br>Type<br>Weekly<br>Weekly<br>Weekly<br>Monthly<br>Weekly<br>Weekly | Rate<br>278.70<br>1,316.48<br>299.20<br>883.55<br>1,256.64<br>1,170.54<br>1,256.64<br>1,316.48 | Begin<br>Date<br>11/01/2021<br>08/01/2021<br>05/01/2021<br>05/01/2021<br>05/01/2021<br>04/01/2021 | End<br>Date      | Criteria | Incorrect<br>Rate | Ed<br>Ed<br>Ed<br>Ed<br>Ed<br>Ed<br>Ed<br>Ed |

Figure 1-8 – Provider Rates List Page

```
– 9 –
```

© 2022 CalSAWS Consortium. All Rights Reserved.

### 10. On the Provider Rate Detail page:

- a. Fill out this information accurately, with the correct information.
- b. This page is also where you will add any OPTIONAL special criteria for a certain rate, such as drop-in, not toilet-trained, before/after school, etc.
- c. Begin date should be a recent date after your county's Go-Live date to ensure that the month prior can be paid accurately.
- d. Click the Save and Return button after entering the updated information

| - Indicates required fields                      | Save and Return Cancel                            |
|--------------------------------------------------|---------------------------------------------------|
| <b>Provider Name:</b><br>íeisha Gray             | Address:                                          |
| Age Group: *<br>2 to 5 v<br>Time: *<br>Daytime v | Rate Type: *<br>Weekly  Care Type: *<br>Full Time |
| Rate: *<br>278.00                                | Rate Source: *                                    |
| l <b>egin Date: *</b><br>14/01/2022              | End Date:                                         |
| Additional Information:                          |                                                   |
| □Incorrect Rate                                  |                                                   |
| pecial Criteria                                  |                                                   |
| Drop-in<br>2nd Child                             | Add                                               |
| Toilet-Trained                                   |                                                   |

Figure 1-9 – Provider Rate Detail Page

- 11. When you click the Save and Return button, the **Effective Dating Confirmation List** page will appear. This page:
  - a. Advises you that you are adding a new record, and due to this, the system will adjust the end dates for the previous records.
  - b. Shows the historical payment records and the effective end date, in this case example, 03/31/2022. This will end date ALL rates that match the basic criteria you entered for age group, rate type, time, and care type.
- 12. Click the Save button to confirm and return to the Rates List page.

| This is the re                      | cord you have a     | lded or updated:     |             |                     |                 |               |               |               |
|-------------------------------------|---------------------|----------------------|-------------|---------------------|-----------------|---------------|---------------|---------------|
| Care Type                           | Time                | Age Range            | Rate Type   | St<br>Cr            | ecial<br>iteria | Rate          | Begiı<br>Date | n End<br>Date |
| Full Time                           | Daytime             | 2 to 5               | Weekly      |                     |                 | 278.00        | 04/01         | /2022         |
| The system v                        | will make correct   | ions to your additio | ns/updates: |                     |                 |               |               |               |
| The system v<br>record:             | will adjust the eff | ective dates of this |             |                     |                 |               |               |               |
| Care Type                           | Time                | Age Range            | Rate Type   | Special<br>Criteria | Rate            | Begii<br>Date | n             | End Date      |
| Full Time                           | Daytime             | 2 to 5               | Weekly      |                     | 299.2           | 02/01         | /2021         | 03/31/2022    |
| Full Time                           | Daytime             | 2 to 5               | Weekly      |                     | 1282.0          | 2 03/01       | /2021         | 03/31/2022    |
| Full Time                           | Daytime             | 2 to 5               | Weekly      |                     | 1226.2          | 8 04/01       | /2021         | 03/31/2022    |
| ruii nine                           | Dautimo             | 2 to 5               | Weekly      |                     | 1170.5          | 4 05/01       | /2021         | 03/31/2022    |
| Full Time                           | Daytine             |                      | 43          |                     | 1316 /          | 8 08/01       | /2021         | 03/31/2022    |
| Full Time<br>Full Time<br>Full Time | Daytime             | 2 to 5               | Weekly      |                     | 1010.7          | 0 00/01       | 1/2021        | 00,01,2022    |

Figure 1-10 – Effective Dating Confirmation List Page

13. On the **Rates List** page, you will see that the new rate you added, along with the historical records that matched the criteria, now have end dates.

| Care<br>Type | Time               | Age<br>Group       | Rate<br>Type       | Rate               | Begin<br>Date | End Date      | Criteria | Incorrect<br>Rate |      |
|--------------|--------------------|--------------------|--------------------|--------------------|---------------|---------------|----------|-------------------|------|
| 3∼           | $\bigtriangledown$ | $\bigtriangledown$ | $\bigtriangledown$ | $\bigtriangledown$ | •             | $\overline{}$ |          | $\overline{}$     |      |
| Full Time    | Daytime            | 2 to 5             | Weekly             | 278.00             | 04/01/2022    |               |          |                   | Edit |
| Full Time    | Daytime            | 2 to 5             | Weekly             | 278.70             | 11/01/2021    | 03/31/2022    |          |                   | Edit |
| Full Time    | Daytime            | 2 to 5             | Weekly             | 1,316.48           | 08/01/2021    | 03/31/2022    |          |                   | Edit |
| Full Time    | Daytime            | Under 2            | Weekly             | 299.20             | 06/01/2021    |               |          |                   | Edit |
| Full Time    | Daytime            | 2 to 5             | Weekly             | 1,170.54           | 05/01/2021    | 03/31/2022    |          |                   | Edit |
| Full Time    | Daytime            | Under 2            | Monthly            | 1,256.64           | 05/01/2021    |               |          |                   | Edit |
| - 0          | - ··               | 6 and              |                    |                    |               |               |          |                   |      |

Figure 1-11 – Rates List Page

## CalSAWS Implementation Support Services Go-Live Packet (GLP) – Appendix E – Instructions to Add Child Care Rate

- 14. Once you are done reviewing the rates, hover over the *Child* Care tab in the **Global navigation bar** and click Case Summary.
- 15. Then select Child Care Certificates on the left side menu to return to the **Child Care Certificates List** page
- 16. When you click on the certificate you are updating, you will select the correct rate you want to pay under the *Rates* header.
- 17. Click the *Edit* button on the **Certificate Detail** page.

| Child Care Certificate Det                                                       | ail                       |                                       |
|----------------------------------------------------------------------------------|---------------------------|---------------------------------------|
| <ul> <li>K- Indicates required fields</li> <li>Images Generate CSF 1.</li> </ul> | 41 Generate Form View Pay | ment Calculation List Copy Edit Close |
| Primary:                                                                         | Funding Source:           | Certificate ID:                       |

Figure 1-12 – Certificate Detail Page

18. Scroll down to the Rates section and click the Add Rate button.

| Rates 😵 |               |           |           |               |              |          |  |  |
|---------|---------------|-----------|-----------|---------------|--------------|----------|--|--|
|         | Schedule Type | Care Type | Rate Type | Provider Rate | RMR          | Co-Pay   |  |  |
|         | Regular 🗸     | Full Time | Weekly    | 278.70        | 0. <u>00</u> | 278.70   |  |  |
| Ren     | nove          |           |           |               |              | Add Rate |  |  |

## Figure 1-13 – Certificate Detail Page – Rates Section

19. You can then select the rate that you just added to start making a payment.